# REVENUE COLLECTIONS RELEASE NOTES – SEPTEMBER 2018

This document explains new product enhancements added to the ADMINS Unified Community for Windows **REVENUE COLLECTIONS** system.

### **Table of Contents**

| 1. | ADJU                  | JSTMENTS ▶ POSTING TO INTEREST [FIX]                          | 2 |  |  |  |  |  |  |
|----|-----------------------|---------------------------------------------------------------|---|--|--|--|--|--|--|
| 2. | 2. INTERFACES/IMPORTS |                                                               |   |  |  |  |  |  |  |
|    | 2.1.                  | Automated Task for UniBank Daily Balance E-Billing File [New] | 2 |  |  |  |  |  |  |
| 3. | REPC                  | DRTS                                                          | 3 |  |  |  |  |  |  |
|    | 3.1.                  | Report #4101 Cash Activity by Deposit Date/Batch [New]        | 3 |  |  |  |  |  |  |
|    | 3.2.                  | Report #4727 Cash Activity by Deposit Date [Enhancement]      | 3 |  |  |  |  |  |  |
| 4. | WHO                   | ) IS LOCKING A RECORD ON THE UPDATE SCREEN? [NEW]             | 4 |  |  |  |  |  |  |
| 5. | HELP                  | REFERENCE LIBRARY                                             | 4 |  |  |  |  |  |  |
|    | 5.1.                  | New or Updated Documents                                      | 4 |  |  |  |  |  |  |

Anytime this little gal appears in release notes, it means that one of our customers was asking for an enhancement; she will point out those new features.

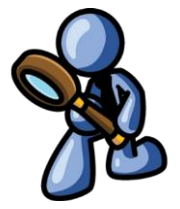

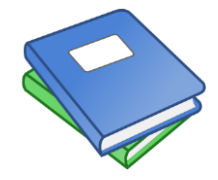

This symbol indicates that there is an updated document with relevant information in the Help Reference Library. Be sure to review the updated and new documents referenced herein.

## 1. ADJUSTMENTS > Posting To Interest [Fix]

When creating an interest adjustment to a **Motor Vehicle Excise (MVE)** account, if the **total net interest charge** was **equal to zero**, the program posted neither the interest **charge** nor the associated interest **payment** adjustments. **ADMINS** corrected the program to post the adjustment when the **total net interest charge** is zero.

[ADM-AUC-RC-8391]

## 2. INTERFACES/IMPORTS

### 2.1. Automated Task for UniBank Daily Balance E-Billing File [New]

The creation of the **UniBank E-Billing Daily Balance** file is available now as an automated task. The task will run unattended overnight and, when complete, send email to the user(s) in the **DAILYBAL** email distribution list. The task will use the settings from the **Create UniBank Ebilling Daily Balance File** screen to automatically generate the files. The files are available for **Real Estate, Personal Property, Motor Vehicle Excise**, and **Miscellaneous Billing** receivables.

Changes to the selection criteria in the **Collections** Interfaces/Imports Create UniBank Ebilling Daily Balance File screen will still need to be maintained as new Bill years and Motor Vehicle Excise Commitments are processed and posted to the system.

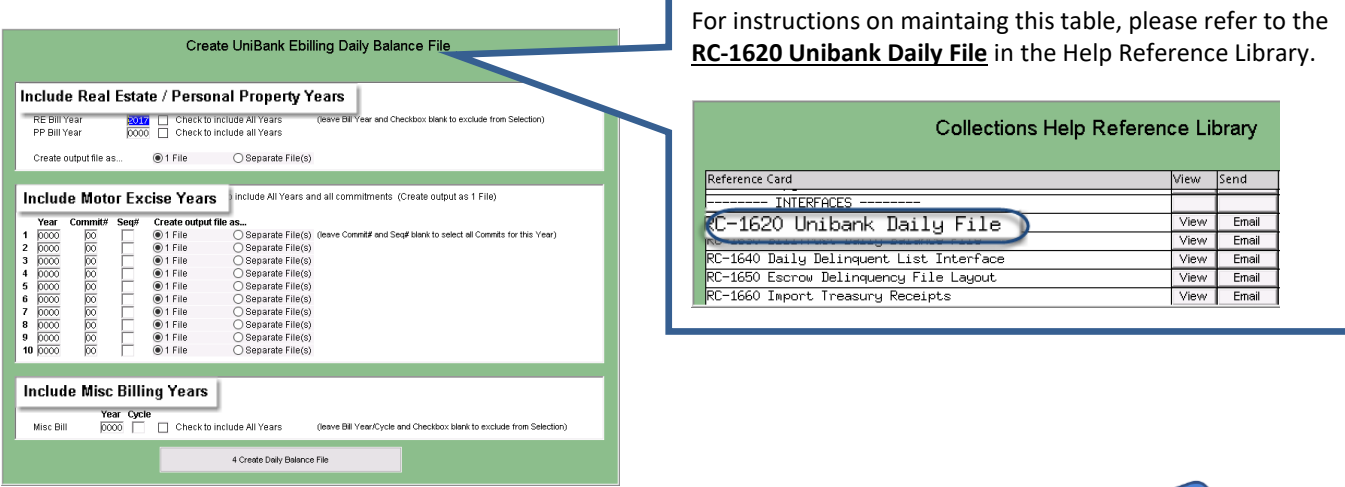

To learn more about how to set up and use this **DAILYBAL Email Distribution List**, review <u>**RC-1850 Email Distribution Lists**</u>.

![](_page_1_Picture_11.jpeg)

Contact support@admins.com to arrange for the for Unibank Ebilling Scheduled Task to be implemented.

[ADM-AUC-RC 8301, 8392]

![](_page_2_Picture_0.jpeg)

## **3. REPORTS**

#### 3.1. Report #4101 Cash Activity by Deposit Date/Batch [New]

To run this report as a stand alone report, select **Collections** > **Reports** > **Report Library** > **[Transaction Reports]** > **4101 Cash Activity by Deposit Date / Batch**. This report includes all collector receipts and may be run daily or for a date range.

| Ξ (AUC) 4961-Report Libra<br>File Edit Ledgers Purc<br>🖻 🛍 🚔 🖨 ዞ ♦ | y Transaction History [theresa]<br>hase Orders Accounts Payable Fixed<br>→ → ₩ 🚝 🍣 🔍 📾 😭 | I Assets Human Resources                                | Budget Collections | Tax Mo | otor Excise Mis | c Billing System | —<br>Favorite | 5 Help |  |  |
|--------------------------------------------------------------------|------------------------------------------------------------------------------------------|---------------------------------------------------------|--------------------|--------|-----------------|------------------|---------------|--------|--|--|
| Goto                                                               |                                                                                          | Report Library Tr                                       | ansaction Histo    | iry    |                 |                  |               |        |  |  |
| Actions                                                            | Report Name                                                                              |                                                         | View               | Report | Last Run Date   | Run Time         | ^             |        |  |  |
| ACIDITS                                                            | 4630-Revenue Summary - by T                                                              | gee, Date                                               | Sample             | Run    |                 |                  |               |        |  |  |
|                                                                    | 4631-Revenue Summary - by C                                                              | ategory, Type, Date                                     | Sample             | Run    |                 |                  |               |        |  |  |
|                                                                    | 4632-Revenue Summary - by T                                                              | goe, Date, Category                                     | Sample             | Run    |                 |                  |               |        |  |  |
|                                                                    | 4633-Revenue Summary - by C                                                              | ategory, Year, Type                                     | Sample             | Run    |                 |                  |               |        |  |  |
| eport Categories                                                   | 4636-Revenue Detail - by Cat                                                             | egory, Year, Type                                       | Sample             | Run    |                 |                  |               |        |  |  |
| 1 Collection Reports                                               | 4637-Revenue Summary Catego                                                              | ∙y – By Type and Year                                   | Sample             | Run    |                 |                  |               |        |  |  |
| 2 Transaction Reports                                              |                                                                                          |                                                         | Sample             |        |                 |                  |               |        |  |  |
| 3 Other Reports                                                    | 4650-Lockbox Batch Summary I                                                             | Report                                                  | Sample             | Run    |                 |                  |               |        |  |  |
| 4 TT / Deferral Reports                                            |                                                                                          |                                                         | Sample             |        |                 |                  |               |        |  |  |
|                                                                    | 4098-Posted Receipts - by D                                                              | ate, GL#                                                | Sample             | Run    |                 |                  |               |        |  |  |
|                                                                    | 4727-Cash Activity by Depos                                                              | it Date range                                           | Sample             | Run    | 12-Sep-2018     | 09:24:41.80      |               |        |  |  |
|                                                                    | 4731-Cash Activitu Reports ·                                                             | - Bu Paument Date                                       | Sample             | Run    | 09-Aug-2018     | 14:25:46.07      |               |        |  |  |
|                                                                    | 4101-Cash Activity                                                                       | by Deposit Date                                         | e/Batch 🐘          | Run    |                 |                  |               |        |  |  |
|                                                                    | Run the report                                                                           |                                                         |                    |        |                 |                  |               |        |  |  |
|                                                                    | 4707-Statistics - How our B                                                              | lls are Paid                                            | Sample             | Run    | i               |                  |               |        |  |  |
|                                                                    | 4638-Transaction Hist                                                                    |                                                         |                    |        |                 |                  |               |        |  |  |
|                                                                    | 4770-Tax Deposits by                                                                     | Cash Activity by Deposit Date/Batch                     |                    |        |                 |                  |               |        |  |  |
|                                                                    | 4771-Departmental Der Requi                                                              | red: Deposit Date Range                                 | (mmddyyyy) From    | :      | т               | o:               |               |        |  |  |
|                                                                    | Option                                                                                   | Optional: Enter Bill Type                               |                    |        |                 |                  |               |        |  |  |
|                                                                    | Ontion                                                                                   | Ontional' Enter Bill Year                               |                    |        |                 |                  |               |        |  |  |
| Added By Changed 12-J                                              | un-2002 by ANTHEA                                                                        |                                                         |                    |        |                 |                  |               |        |  |  |
|                                                                    | Run a<br>If Prin                                                                         | <sup>S</sup> ● Preview ○ Print<br>ting use Duplex ● Yes | O PDF              |        |                 |                  |               |        |  |  |
|                                                                    |                                                                                          | Lookup OK Cancel Clear All                              |                    |        |                 |                  |               |        |  |  |

Figure 1 A Cash Activity by Deposit Date/Batch was added to the report library

The #4101 report is new; an excerpt is shown below and provides a summary by Bank, Deposit Date and Batch.

| 4101-RC_TR | N_BYDAY_BYBCHS.                                       | REP Print | ced 12-Sep-201 | 8 at 09:38:23 1 | y THERESA  |            | 4 m m      |            |             |          |      |  | Page 2 |
|------------|-------------------------------------------------------|-----------|----------------|-----------------|------------|------------|------------|------------|-------------|----------|------|--|--------|
|            | Town of Admins<br>Cash Activity by Deposit Date/Batch |           |                |                 |            |            |            |            |             |          |      |  |        |
|            |                                                       |           |                |                 |            |            |            |            |             |          |      |  |        |
|            | Deposit Dates between 01012017 and 01312017           |           |                |                 |            |            |            |            |             |          |      |  |        |
|            |                                                       |           |                |                 |            |            |            |            |             |          |      |  |        |
| Batch      | TR Code                                               | Charges   | Adjustments    | Refunds         | Abatements | Deductions | Payments   | Entered By | Posted on   | GL Post# | Bank |  |        |
|            |                                                       |           |                |                 |            |            |            |            |             |          |      |  |        |
| 556        |                                                       |           |                |                 |            |            | 213.00     |            |             |          |      |  |        |
| MB0000 BIL |                                                       | 181.50    |                |                 |            |            |            |            |             |          |      |  |        |
|            |                                                       |           |                |                 |            |            |            |            |             |          |      |  |        |
| Bank Total | :                                                     | 181.50    |                |                 |            |            | 213.00     |            |             |          |      |  |        |
|            |                                                       |           |                |                 |            |            |            |            |             |          |      |  |        |
| LRC0104850 |                                                       | .01       |                |                 |            |            | 1586.09    |            | 09-Jan-2017 | 8856898  | BA11 |  |        |
|            |                                                       |           |                |                 |            |            |            |            |             |          |      |  |        |
| Bank Total | : BA11                                                | .01       |                |                 |            |            | 1586.09    |            |             |          |      |  |        |
|            |                                                       |           |                |                 |            |            |            |            |             |          |      |  |        |
| 010417ES   |                                                       | 14.14     |                |                 |            |            | 20975.04   |            | 03-Jan-2017 | 8856846  | CRB  |  |        |
| 010417ES2  |                                                       | 586.82    |                |                 |            |            | 32824.01   |            | 04-Jan-2017 | 8856857  | CRB  |  |        |
| 010417MN01 | CIRCUIT                                               |           |                |                 |            |            | 146184.00  |            | 06-Jan-2017 | 8856889  | CRB  |  |        |
| 010417MN02 | GENFGUN                                               |           |                |                 |            |            | 200.00     |            | 06-Jan-2017 | 8856889  | CRB  |  |        |
| 010417MN02 | LIBFINE                                               |           |                |                 |            |            | 163.00     |            | 06-Jan-2017 | 8856889  | CRB  |  |        |
| 010417MN02 | STATEGUN                                              |           |                |                 |            |            | 600.00     |            | 06-Jan-2017 | 8856889  | CRB  |  |        |
| 022117MN02 | INTERESTG                                             |           |                |                 |            |            | 36.28      |            | 27-Feb-2017 | 8857545  | CRB  |  |        |
| LRC0104844 |                                                       |           |                |                 |            |            | 314.38     |            | 05-Jan-2017 | 8856868  | CRB  |  |        |
| LRC0104845 |                                                       |           |                |                 |            |            | 6975.04    |            | 05-Jan-2017 | 8856868  | CRB  |  |        |
| LUN010417  | LLUNCH                                                |           |                |                 |            |            | 736.17     |            | 24-Jan-2017 | 8857118  | CRB  |  |        |
| MEAL010417 | LLUNCH                                                |           |                |                 |            |            | 676.00     |            | 10-Jan-2017 | 8856944  | CRB  |  |        |
|            |                                                       |           |                |                 |            |            |            |            |             |          |      |  |        |
| Bank Total | : CRB                                                 | 600.96    |                |                 |            |            | 209683.92  |            |             |          |      |  |        |
|            |                                                       |           |                |                 |            |            |            |            |             |          |      |  |        |
| Deposit De | te: 04-Jen-2017                                       | 782 47    |                |                 |            |            | 211483 01  |            |             |          |      |  |        |
| pepopro pa | our our our borr                                      | (Cartar   |                |                 |            |            | 011-001-01 |            |             |          |      |  |        |

![](_page_2_Picture_9.jpeg)

Figure 2 Report #4101 Cash Activity by Deposit Date / Batch

#### 3.2. Report #4727 Cash Activity by Deposit Date [Enhancement]

#### Select Collections > Reports > Report Library > [Transaction Reports] > 4727 Cash Activity by Deposit Date

**Range**. This runs a series of reports on cash activity for the entered date range. The new report shown in section 3.1 has been added to this suite of reports and will be included each time this is run.

## 4. WHO IS LOCKING A RECORD ON THE UPDATE SCREEN? [New]

**ADMINS** is pleased to announce a new feature that will identify who you are record-locked with on a new record-locking screen. When a record-lock occurs, a popup screen will appear as shown in Figure 3. Click on **[OK]**.

![](_page_3_Figure_4.jpeg)

Figure 3 Popup notification that a record is locked

- 1. The system will display a new screen providing information needed to contact the user who is locking the record. The screen name will be supplied. See Figure 4.
- 2. Contact the user locking the record to ask them to exit the screen.
- 3. Click on the **[Return to Previous Screen]** button to return to the same record that was previously locked.

![](_page_3_Figure_9.jpeg)

Figure 4-New screen with information about who is locking a record and how to contact them

[ADM-AUC-SY-8063]

## 5. HELP REFERENCE LIBRARY

#### 5.1. New or Updated Documents

- INTERFACES
- OTHER

RC–1620 Unibank Daily File RC–1805 Locking Screen [Updated] [New]